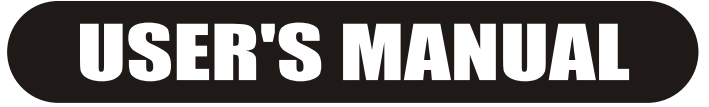

# DSC24

Loudspeaker Control System

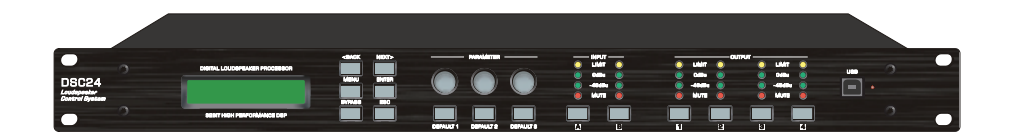

The information contained in this manual is subject to change without notice. No part of this manual may be reproduced or transmitted in any form or by any means, electronic or mechanical, including photocopying and recording of any kind.

# DSC24 Products Service Information Form

| Owner's Name:     |             |  |
|-------------------|-------------|--|
| Shipping address: |             |  |
| Street:           |             |  |
| City:             |             |  |
| Zip Code:         |             |  |
| Country:          |             |  |
| Phone Number:     | Fax Number: |  |
| Email:            |             |  |
|                   |             |  |

| MODEL:             | SERIAL: |
|--------------------|---------|
| NUMBER:            |         |
| Place of Purchase: |         |
| Name of Dealer:    |         |
| Full Address:      |         |
| DATE OF PURCHASE:  |         |
|                    |         |

## Nature of the problem

| (Be sure to describe the conditions that existed when the problem occurred and what |  |
|-------------------------------------------------------------------------------------|--|
| attempts were made to correct it.)                                                  |  |

|                                | <br> |  |
|--------------------------------|------|--|
|                                | <br> |  |
|                                | <br> |  |
|                                | <br> |  |
| Other equipment in your system | <br> |  |
|                                | <br> |  |
|                                | <br> |  |
|                                | <br> |  |
|                                |      |  |

| If warranty has expired, payment method: | 🗆 Cash 🗀 Check 🗀 Visa 🗆 Master |
|------------------------------------------|--------------------------------|
| card number:                             | Signature:                     |

Enclose this form with the defective unit. Do not mail separately.

#### Service

This unit has very sophisticated circuitry and should only be serviced by a fully trained technician. This is why each unit bears the following label:

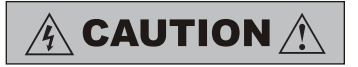

To prevent electric shock, do not remove covers. No user serviceable parts inside. Refer servicing to a qualified technician.

#### Worldwide Service

Service may be obtained from your local authorized service center. To obtain service, simply present your sales receipt as proof of purchase along with the defective unit to an authorized service center. They will handle the necessary paperwork and repair. Remember to transport your unit in the original factory packaging.

- When sending an DSC24 products to the authorized service center for service, be sure to fill out the service information form that is enclosed at the end of this manual and include it inside your unit's shipping pack. Do not send the service information form separately.
- 2. To ensure the safe transportation of your unit to the authorized service center, ship it in an original factory-packing container.
- Do not ship the unit in any kind of rack. Ignoring this warning may result in extensive damage to the unit and the equipment rack. Accessories are not needed. Do not send the instruction manual, cables and any other hardware.

## WEEE Mark

If you wantto dispose of this product, do not mix with general household waste. There are separate collection systems for used electronic products in accordance with legislation under the WEEE Directive (Directive 2002/96/EC) and is effective only within the European Union.

## LIMITED WARRANTY

#### THE WARRANTY

For a period of one (1) year from the date of delivery to the original purchaser (as shown on the original invoice or sales receipt), DSC24 warrants to the ORIGINAL OWNER of each new product (provided it waspurchased at an Authorized DSC24 Dealer) that it is free of defects in materials and work manship and that each product will meet or exceed all factory published specifications for each respective model. DSC24 agrees to repair or replace (at its discretion) all defective parts at nocharge for laboror materials; subject to following provisions:

#### WARRANTY VIOLATIONS

DSC24 shall take no responsibility for repair or replacement as specified under this warranty, if the damaged product has beensubject to misuse, accident, neglect orfailure to complywith normal maintenanceprocedures; or if the serial number has been defaced, altered or removed. Nor will DSC24 accept responsibility for, or resulting from, improperalterations or unauthorizedparts or repairs. This warranty doesnot cover anydamage to speakers or anyother consequential damageresulting from breachof any writtenor implied warranty.

#### DSC24 WARRANTYPROVISIONS

DSC24 will remedy any defect, regardless of the reason for failure (except as excluded ) by repair, or replacement. DSC24 will remedy the defect and ship the product within a reasonable time after receipt of the defective product atan DSC24Authorized Service Center.

#### TO OBTAINWARRANTY SERVICE

In the event that an DSC24 product requires service, the Owner must contact DSC24 or an Authorized DSC24 Service Center to receive an R.A.N. (ReturnAuthorization Number) and instructions on how to return the product to the DSC24 Authorized Service Center, or to the factory. DSC24 (or its Authorized Service Center) will initiate corrective repairs upon receipt of the returned product. Pleases ave original carton and all the packing materials in case shipping is required. All products being returned to the factory or service center for repairs must be shipped pre-paid.

If the repairsmade by DSC24 or the DSC24Authorized ServiceCenter are notsatisfactory, Owneris instructed to give written notice to DSC24. If the defect or malfunction remains after a reasonable amount of attempts by DSC24 to remedy the defect or malfunction, the Owner shall then have the option to elect either a refund or replacement of saidDSC24 product freeof charge. Therefund shall bean amount equal to but notgreater than the actual purchase price, not including any taxes, interest, insurance, closing costs and other finance charges (minus reasonable depreciation on the product). If a refund is necessary, the Owner must make the defective or malfunctioning product available to DSC24 freeand clear of all liens or other restrictions.

#### MODIFICTTIONS OF EQUIPMENT

DSC24 reserves theright to modify r change equipment (in whole orpart) at anytime prior todelivery thereof, in order to include therein electrical or mechanical improvements deemed appropriate by DSC24; but without incurring any liability to modify or change any equipment previously delivered, or to supply new equipment in accordance with anyearlier specifications.

#### DISCLAIMER OF CONSEQUENTIALAND INCIDENTAL DAMAGES

YOU, THE OWNER, ARE NOT ENTITLED TO RECOVER FROM DSC24 ANY INCIDENTAL DAMAGES RESULTING FROMANY DEFECTIN THE DSC24 PRODUCT. THIS INCLUDES ANY DAMAGE TO ANOTHER PRODUCT OR PRODUCTSRESULTING FROMSUCH ADEFECT.

#### WARRANTYALTERATIONS

No person has the authority to enlarge, amend, or modify this Warranty. This Warranty is not extended by the length of time which the Owner is deprived of the use of product. Repairs and replacement parts provided pursuant to the Warranty shall carryonly the non-expired portion of the Warranty.

#### THIS STATEMENT OF WARRANTY SUPERSEDES ALL OTHERS CONTAINED IN THIS MANUAL

The information furnished in this manual does not include all of the details of design and engineering of this particular product; not does it cover every possible application or situation concerning its usage, which may occur during the installation, operation or maintenance of said DSC24 product.

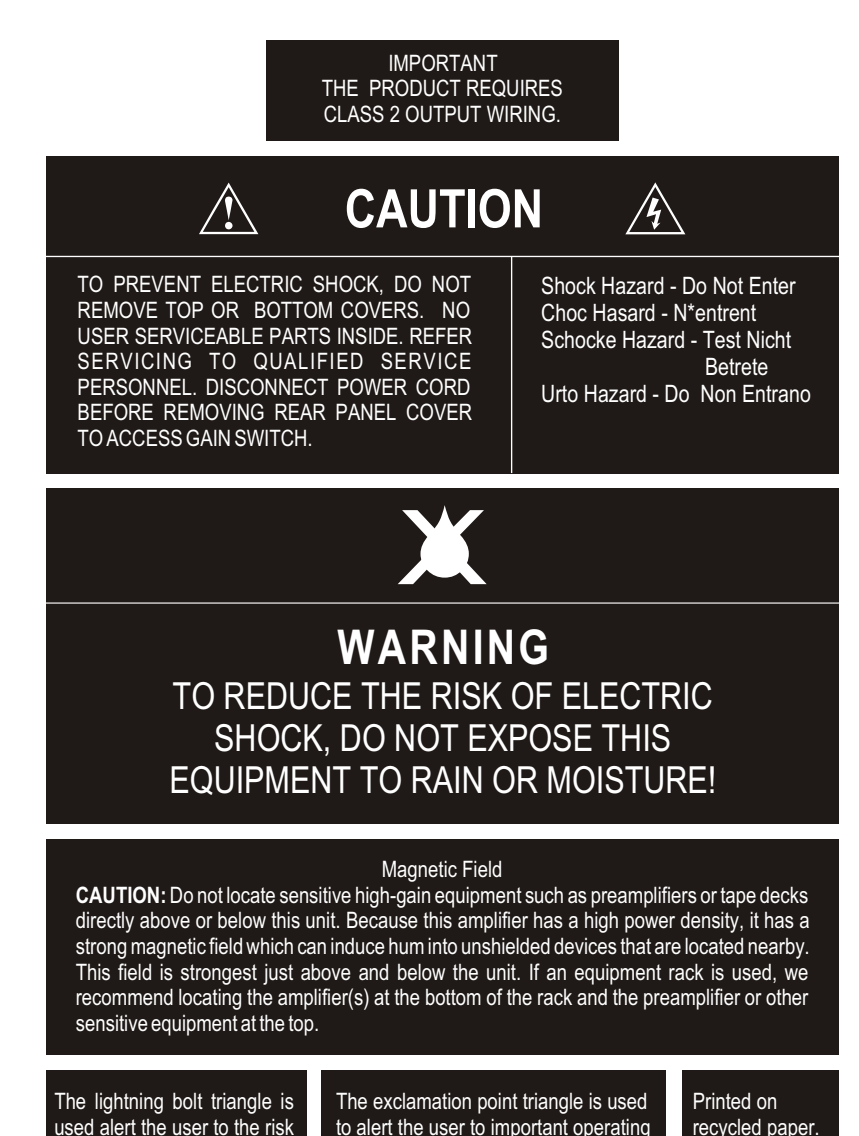

and/or maintenance instructions.

## 4. Technical Specifications

### FEATURES:

#### Inputs

- \* 2 x XLR IN, electronically balanced
- \* Input voltage (MAX) 7.55 V / + 20dBu
- \* 6 bands parametric equalizers, 16 shelving equalizer
- \* 6 bands Low-Shelving equalizer, Hi-Shelving equalizer
- \* Input impedance 20 kohms
- \* Common mode rejection > 70 dB (1kHz)
- \* AD-conversion 24-bit, Sigma-Delta, 128 times oversampling, linear phase

#### Outputs

- \* 4 x XLR OUT, electronically balanced
- \* Output voltage (MAX) 7.55 V / + 20dBu
- \* 6 bands parametric equalizers, 16 shelving equalizer
- \* 6 bands Low-Shelving equalizer, Hi-Shelving equalizer
- \* Output impedance < 100 ohms
- \* Min. load impedance 600 ohms
- \* DA-conversion 24-bit, Sigma-Delta, 128 times oversampling
- \* Frequency response 20 Hz 20 kHz (- 0.5 dB)
- \* S/N ratio 110 dB (typical)
- \* Distortion < 0.01 %

DSC24

of electric shock.

 Copy input/output to data from the edited one to other input/output channel choose channel by clicking any button of the channel then choose 'copy/past function from the menu copy edit.

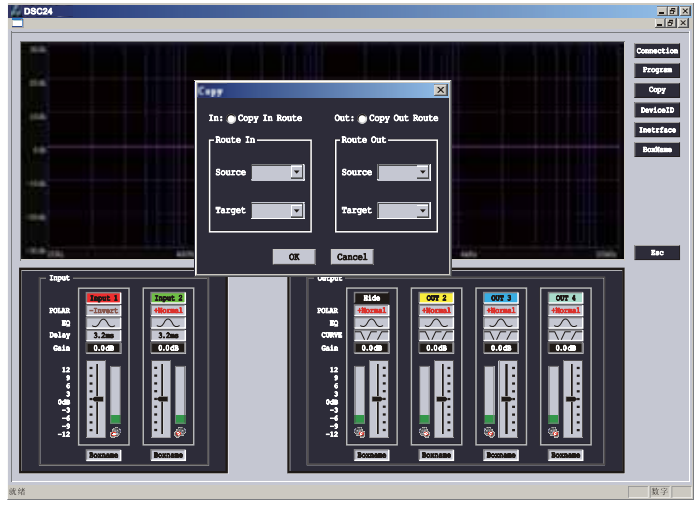

#### Fig 2.7

## 11. Modify Device

choose menu  $\not \approx$  file  $\not \approx$  modify device logo to set up the start up information of the device

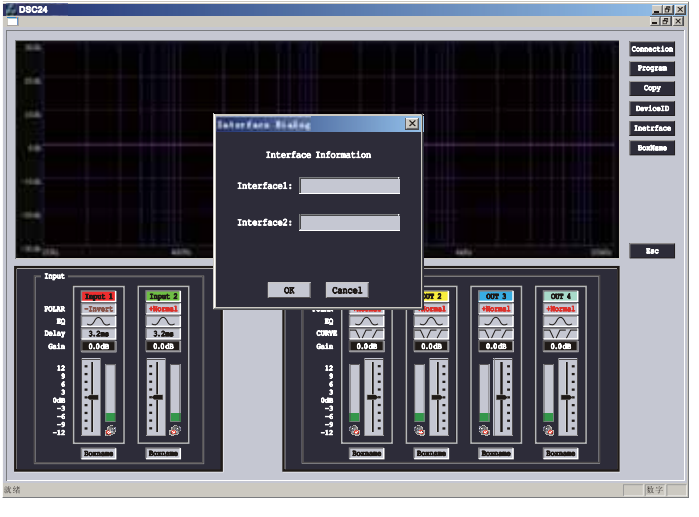

## WARNING

1. Read all the SAFETY INSTRUCTIONS before using the product.

DIGITAL LOUDSPEAKER PROCESSOR

2. This product must be earthed. If it should malfunction or break down, grounding provides a path of least resistance for electric current to reduce risk of electric shock.

This product is equipped with a cord having an equipment-grounding conductor and a grounding plug; The plug must be plugged into an appropriate outlet that is properly installed and earthed in accordance with all local codes and ordinance.

**DANGER-** Improper connection of the equipment-grounding conductor can result in a risk of electric shock.

- 3. Do not use this product near water for example, near a bathtub, washbowl, kitchen sink, in wet basement or near a swimming poor or the like.
- 4. This product should be located away from heat sources such as radiators, heat registers or other products that produce heat.
- 5. The product should be connected to a power supply only of the type described on the operating instructions or as marked on the product.
- 6. The power-supply cord of the product should be unplugged from the outlet when left unused for a long period of time. When unplugging the power-supply cord, do not pull on the cord, but grasp it by the plug.
- 7. Care should be taken so that object do not fall and liquid are not spilled into the enclosure through openings.
- 8. The product should be serviced by qualified service personnel when:
  - A. The power-supply cord or the plug has been damaged; or
  - B. Objects have fallen, or liquid has been spilled into the product; or
  - C. The product has been exposed to rain; or
  - D. The product does not appear to operate normally or exhibits a marked change in performance; or
  - E. The product has been dropped or the enclosure damaged.
- 9. Do not attempt to service the product beyond that described in the user-maintenance instructions. All other servicing should be referred to qualified service personnel.

**WARNING** - Do not place objects on the product's power cord or place it in a position where anyone could trip over, walk on or roll anything over it. Do not allow the product to rest on or to be installed over power cords of any type. Improper installations of this type create the possibility of fire hazard and/ or personal injury.

## **SAVE THESE INSTRUCTIONS**

## DSC24

DIGITAL LOUDSPEAKER PROCESSOR

## 1. Functions

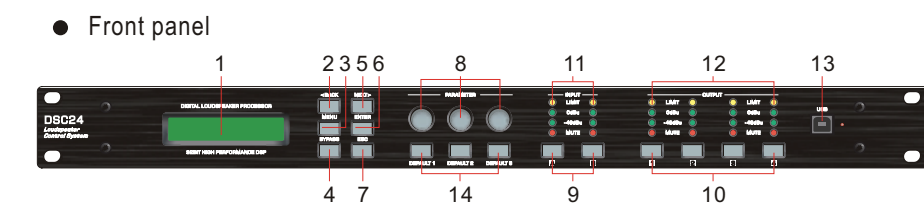

- 1. LCD Screen: Shows, by default, the name of the last recalled memory on the bottom line of the screen, Also used to show all parameters as they are edited, and all menu selections.
- 2. BACK key moves backwards through list of parameters.
- 3. MENU key activates the main menu .
- 4. BYPASS will flatten the currently selected parametric sections, or input graphic equalisers.
- 5. NEXT key moves forward through list of parameters.
- 6. ENTER key enters the chosen menu, confirms selections, and changes filter types when editing parametric sections.
- 7. ESC exits menus back to the default screen.
- 8. Rotary Encoders: Three encoders adjust the relevant parameters as displayed on the screen.
- INPUT EDIT buttons illuminate red when pressed, and go into mute mode. if press for I second, it go in to every input channel EDIT mode.
- 10. OUTPUT EDIT buttons illuminate red when pressed, and go into mute mode. if press for I second, it go in to every output channel EDIT mode.
- INPUT METERS: show dBu clipping point of digital to analogue converters, Green LED illuminates from -48dBu to 0dBu, yellow LED illuminates the clipping.
- 12. OUTPUT METERS: show dBu clipping point of digital to analogue converters, Green LED illuminates from -48dBu to 0dBu, yellow LED illuminates the clipping.
- 13. USB Connector, Used to be sent or received information from computer by PC software.
- 14. Scene change recall key. Press switch for 1 second, processor will load default set program.

- 8. Dowhoad data to Device. choose 'Device groud' from the menu ------ A communications then choose the program from PC and which memory you want to put at the device
  - \*\*\* program 20 to 30 is protected , you can down data to these 10 memories with input password .

please ask the password from your dealer

9. Upload data from device, firstly the data will be uploaded when connecting to device, only the current

using data to "work" page , you also can choose 'upload from device' from the menu-----  $\overleftarrow{R}$  communications, and do the some process as 8.

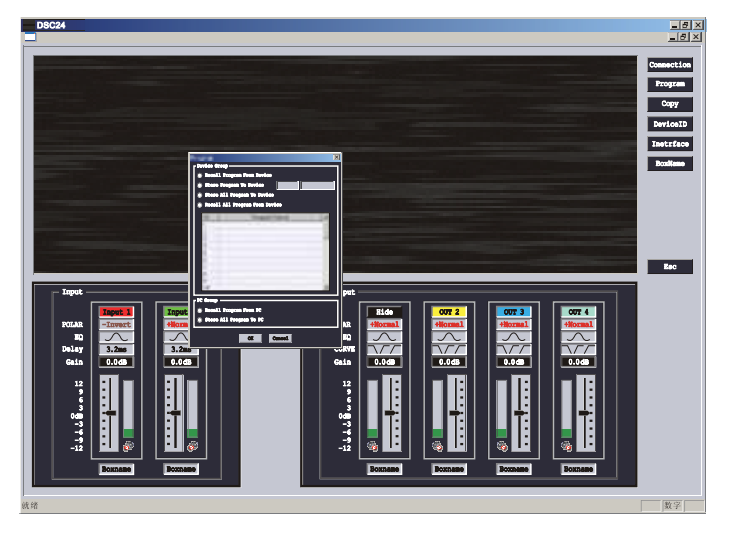

Fig 2.6

DSC24

6. Setup output channed EQ parameter

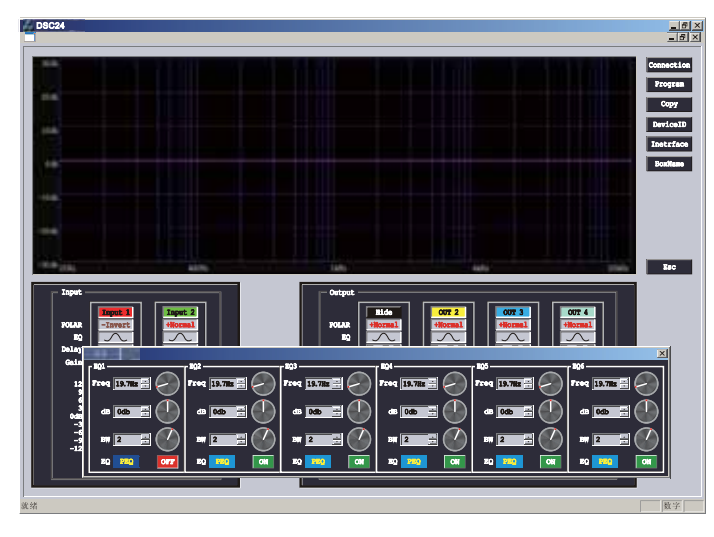

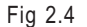

7. Setup route of each channel and delay, HPF, LPF, Limit parameter.

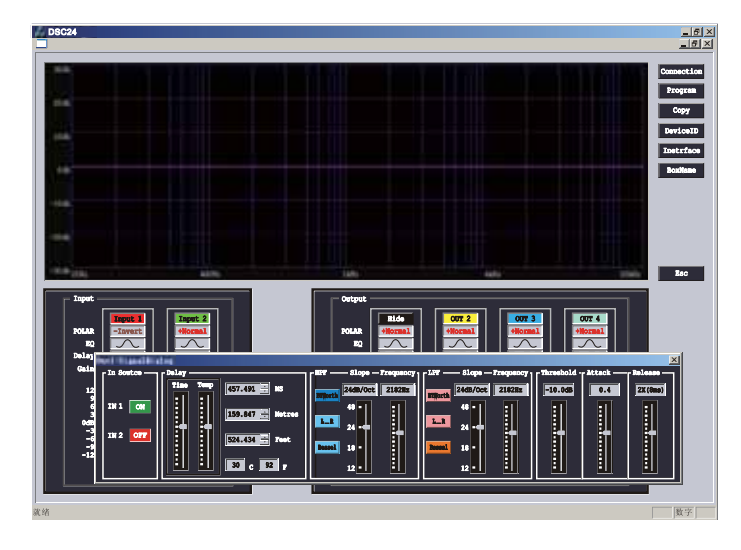

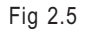

Rear Panel

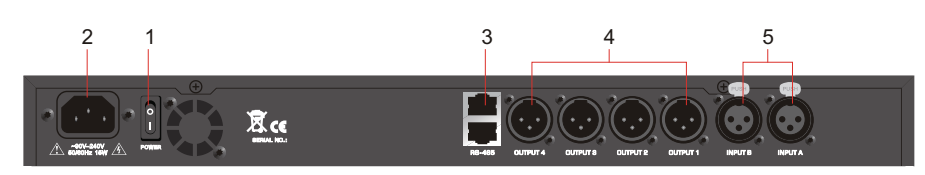

- 1. Power Switch;
- 2. Power Cord Receptacle, accepted voltage:90~240V 50/60Hz;
- 3. RS485 In-Out: RJ45 sockets. Used for transmission of remote control data over long distance or multiple unit applications.
- 4. Outputs balance XLR connectors;
- 5. Inputs balanced XLR connectors;

## 2. Preliminary Set-up

1. Design your crossover! To do this, press MENU, and use the BACK or NEXT key to select 'Xover sub-menu' and then press ENTER. Use the BACK or NEXT key to select 'Program' and then press ENTER. Finally.

2. Note that when in a menu, ENTER is always used to confirm selections.

3. Use the EDIT keys on each output channel with the BACK and NEXT keys to select the high pass filters, low pass filters, parametrics etc. Note that when designing a new crossover, the high and low pass filters will be set to default values.

4. Use the EDIT keys on each input channel with the BACK and NEX T keys to select the gain, delay and parametrics available on each input.

## DSC24

## **3. Operations**

## 1. Input Gain

The range of the control over the input gain is - 36dB to +20dB in 0.1dB steps.

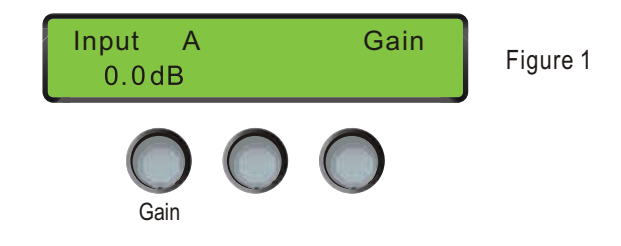

## 2. Input Delay

The maximum available delay of each input is 999.00mS.

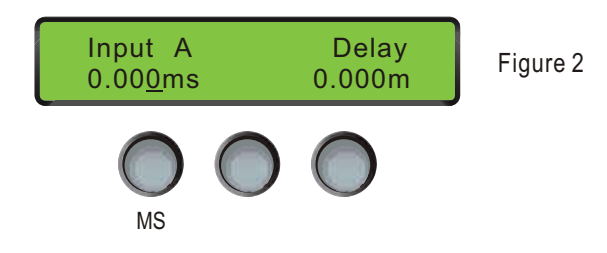

## 3. Input Polarity

The polarity (or phase) of each output may be switched individually as below.

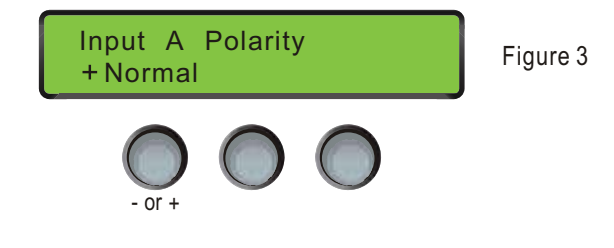

## 4. Setup the Input EQ parameter

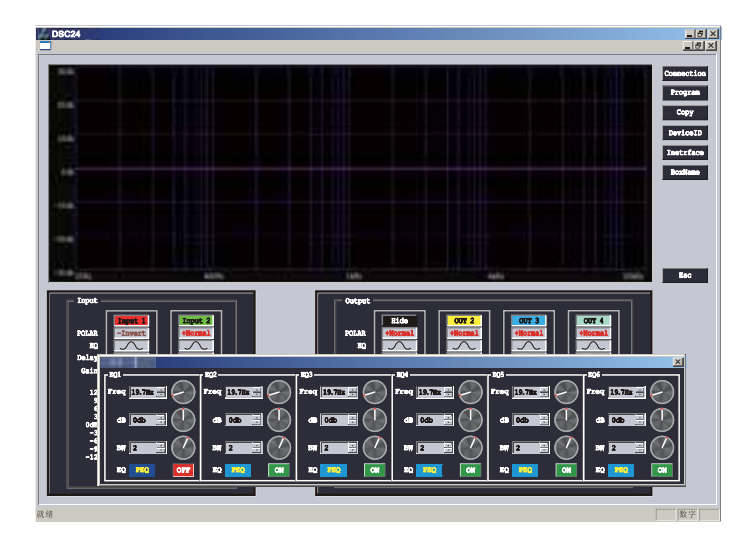

Fig 2.2

## 5. Setup input channel delay parameter

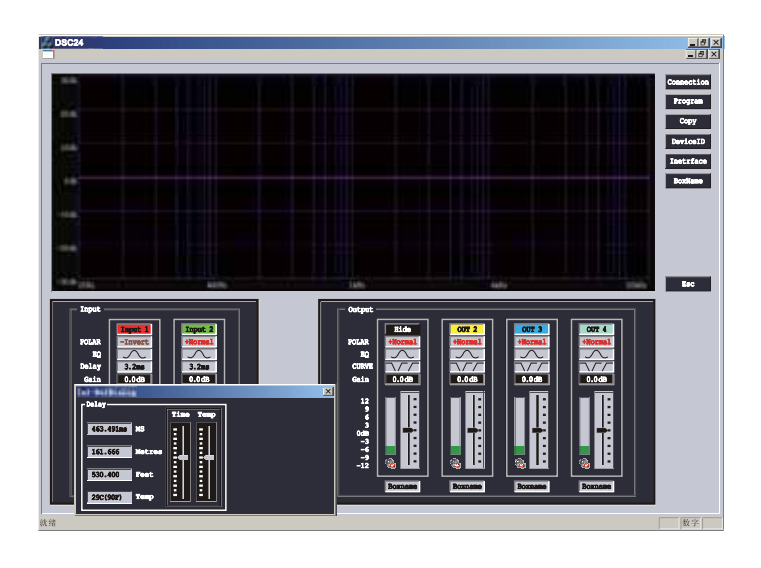

## Fig 2.3

## **SOFTWARE GUIDE**

\* \* \* program running

firstly please check the unit is connect to PC by USB or RS485

 Choose connecting from menu, select comport by clicking ok, You can use Search ID to find the connect devices also you can give the unit ID by hand, It can save your time.

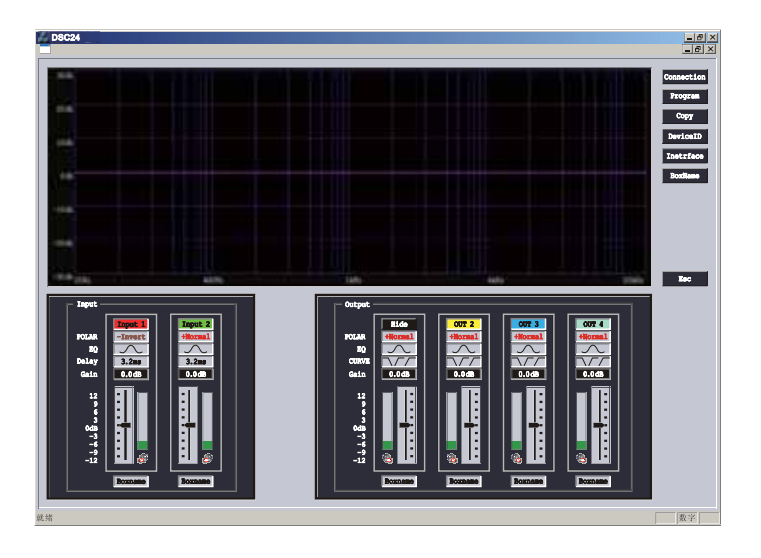

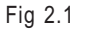

2. The Data currently use the unit will upload to Pc when they connected the screen of unit will shows "computer connecting"

## 3. Edit program

please enter you program name , eg "2 way system" and edit the output at each channel

## 4. Input Parametric EQ

There are six bands of parameter equalisation available on every input. The behaviour of each individual band can be changed to a variety of different filter shapes, including high and low shelves, and bandpass. Changing the filter type is achieved by first encoder. Confirm filter type by pressing ENTER.

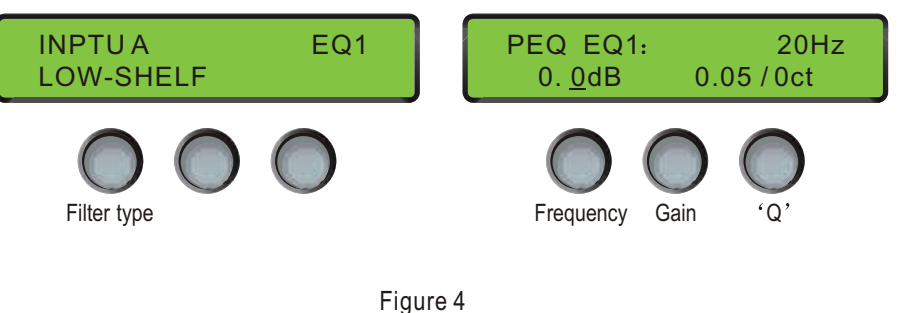

•

5. Output Gain

The range of the control over the output gain is - 36dB to +20dB in 0.1dB steps.

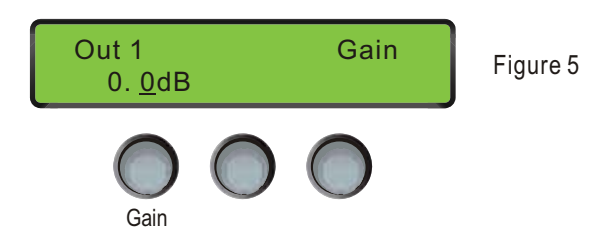

## 6. Output Polarity

The polarity (or phase) of each output may be switched individually as below.

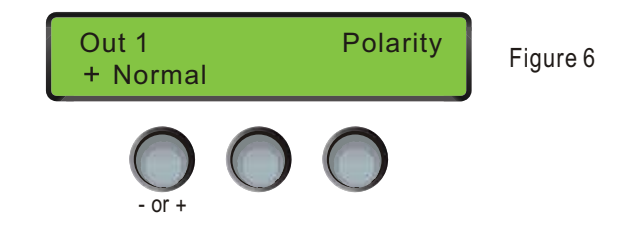

#### 7. Output Delay

The maximum delay of each output is 999.00mS.

# Out 1 Delay 0.000ms 0.000m Figure 7

## 8. Output High Pass Filter

The high pass crossover filter on each output has a frequency range of 20Hz up to 2kHz .

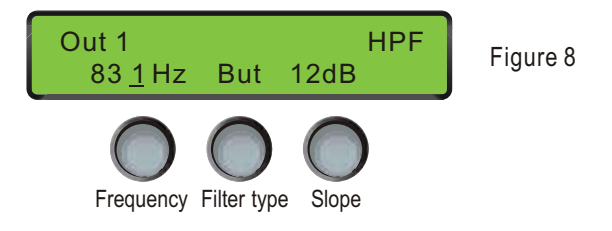

## 9. Output Low Pass Filter

The low pass crossover filter on each output has a frequency range of 20Hz to 2kHz.

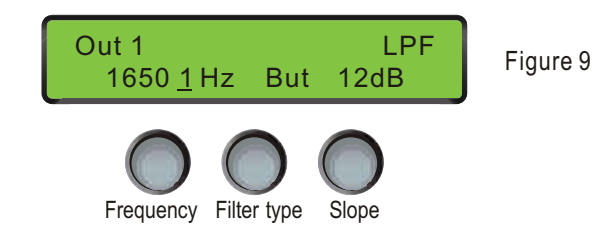

## 10. Output Parametric EQ

DIGITAL LOUDSPEAKER PROCESSOR

There are six bands of parametric equalization available on every output4. The behaviour of each individual band can be changed to a variety of different filter shapes, including high and low shelves, and bandpass.

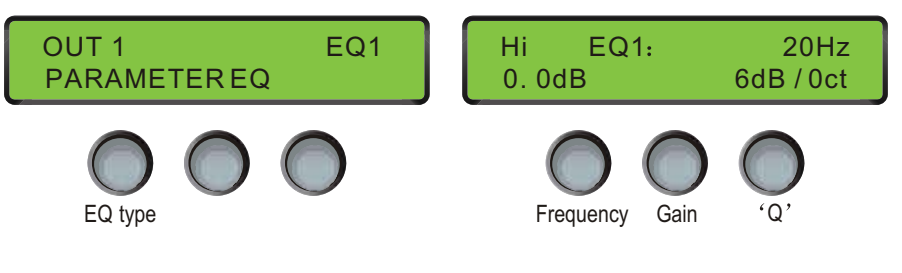

Figure 10

## 11. Output Limiter

The limiter on each output has adjustable attack and threshold, with a release time that is selectable to be a multiplier of the attack time. For example, as shown below, the attack time is 0.3mS and release is "2X" so 0.6mS.

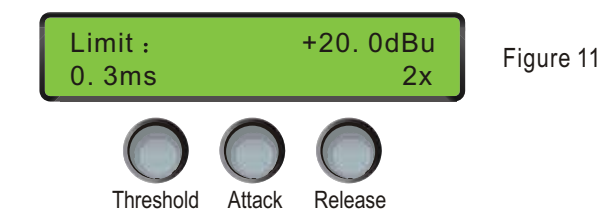